## **FTP mit FILEZILLA**

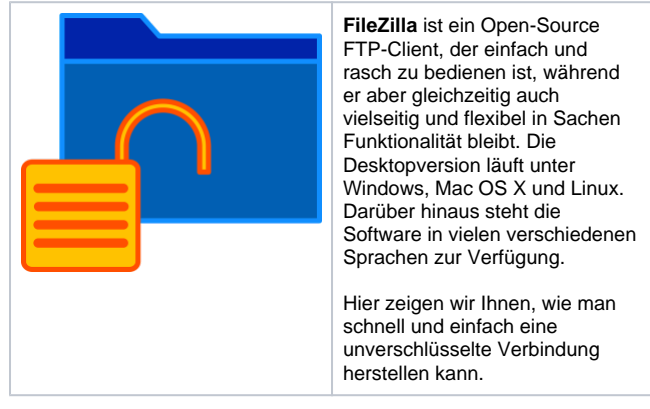

## STEP 1

| FileZilla                                   |                       |                     |
|---------------------------------------------|-----------------------|---------------------|
| ei Bearbeiten Ansicht Übertragung Sen       | ver Lesezeichen Hilfe | e                   |
| Servermanager                               | Ctrl+S                | 8                   |
| Aktuelle Verbindung in Servermanager aufnel | hmen                  | vt Dort Varbinden 💌 |
| Neuer Tab                                   | Ctrl+T                | Equilibrium 1       |
| Tab schließen                               | Ctrl+W                |                     |
| Export                                      |                       |                     |
| Import                                      |                       |                     |
| Anzeigen der gerade bearbeiteten Dateien    | Ctrl+E                | -                   |
| Beenden                                     | Ctrl+Q                |                     |

Nachdem Sie das Programm geöffnet haben, klicken Sie links oben auf " Datei" und anschließend auf "Servermanager".

| STE               | P 2               |                  |                                                |        |
|-------------------|-------------------|------------------|------------------------------------------------|--------|
| envermanager      |                   |                  |                                                |        |
| ntrag auswählen:  |                   | Alloomein From   | level Objects and Firstelling on Table and     |        |
| Eigene Server     |                   | Protokoll:       | FTP - File Transfer Protocol                   | ~      |
| and a second      |                   | Server:          | 176.123.000.00x Ports                          |        |
|                   |                   | Verschlüsselung: | Nur unverschlüsseltes FTP verwenden (unsicher) | ~      |
|                   |                   | Verbindungsart:  | Nach Passwort fragen                           | ~      |
|                   |                   | Benutzen         | name@meinedomain.at                            |        |
|                   |                   | Passwort:        |                                                |        |
|                   |                   |                  |                                                |        |
|                   |                   | Hintergrundfarbe | Keine V                                        |        |
|                   |                   | Kommentare:      |                                                |        |
| Neuer Server      | Neues Verzeichnis |                  |                                                | ^      |
| Neues Lesezeichen | Umbenennen        |                  |                                                |        |
| Löschen           | Kopieren          |                  |                                                | $\sim$ |

Es erscheint ein neues Fenster.

Hier klicken Sie links unten auf "Neuer Server". In den nun dargestellten Eingabefeldern, tragen Sie bitte folgende Informationen ein:

Protokoll: FTP - File Transfer Protocol Server: Server-IP oder Domain, wenn diese auf unserem Server liegt. Verschlüsselung: Nur unverschlüsseltes FTP verwenden (unsicher)

Verbindungsart: Nach Passwort fragen Benutzer: Ihren FTP-Benutzernamen. Sle können diese Daten im Verwaltungsportal prüfen. Passwort: Bleibt bei der Option "Nach Passwort fragen" leer

| Passwo                                                                                                    | ort eingeben                                      |           | × | Drü<br>cke                                                                                                    |  |  |  |  |
|----------------------------------------------------------------------------------------------------|---------------------------------------------------|-----------|---|----------------------------------------------------------------------------------------------------|--|--|--|--|
| Bitte geben Sie ein Passwort für diesen Server ein:<br>Name: Neuer Server<br>Server: 176.123.xxx.xxx<br>Benutzer: name@meinedomain.at |                                                   |           |   |                                                                                                    |  |  |  |  |
| Passwort:                                                                                                    |                                                   |           |   |                                                                                                    |  |  |  |  |
| 🗹 Pass                                                                                                    | ✓ Passwort merken, bis FileZilla geschlossen wird |           |   |                                                                                                    |  |  |  |  |
|                                                                                                    | ОК                                                | Abbrechen |   | ein<br>neu                                                                                                    |  |  |  |  |
|                                                                                                    |                                                   |           |   | Fen<br>ster,<br>wo<br>Sie<br>Ihr<br>Pas<br>swo<br>rt<br>eintr<br>age<br>n<br>müs<br>sen.<br>Sob<br>ald<br>Sie<br>effor<br>derli<br>che<br>n<br>Dat<br>eng<br>etra<br>gen<br>hab,<br>verb<br>inde<br>t<br>sintr<br>age<br>n<br>müs<br>sen.<br>Sob<br>ald<br>Sie<br>effor<br>derli<br>che<br>n<br>bab,<br>verb<br>inde<br>t<br>sen,<br>Sob<br>ald<br>Sie<br>effor<br>derli<br>che<br>n<br>hab,<br>verb<br>inde<br>t<br>sen,<br>Sob<br>ald<br>Sie<br>effor<br>derli<br>che<br>n<br>hab,<br>verb<br>inde<br>t<br>sen,<br>sen,<br>Sob<br>ald<br>Sie<br>effor<br>derli<br>che<br>n<br>hab,<br>verb<br>inde<br>t<br>sen,<br>sen,<br>Sob<br>ald<br>Sie<br>effor<br>derli<br>che<br>n<br>hab,<br>verb<br>inde<br>t<br>sen,<br>sen,<br>sen,<br>sen,<br>sen,<br>sen,<br>sen,<br>sen, |  |  |  |  |